Программный комплекс «Квазар»

# Модуль «Журнал ветеранов»

Руководство пользователя

## Оглавление

| Описание модуля                               | 3  |
|-----------------------------------------------|----|
|                                               |    |
| Описание прав пользователей и ролей персонала | 4  |
| Начало работы с модулем                       | 5  |
| Загрузка журнала ветеранов                    | 6  |
| Настройка правил фильтрации                   | 6  |
| Работа с записью                              | 7  |
| Создание новой записи                         | 7  |
| Поиск пациента                                | 8  |
| Строка поиска                                 | 8  |
| Расширенный поиск                             | 10 |
| Добавление физического лица                   | 11 |
| Редактирование данных пациента                | 13 |
| Категория льготности                          | 14 |
| Патронаж и диспансеризация                    | 15 |
| Сведения о стационарном лечении               | 15 |
| Прочие сведения                               | 15 |
| Сохранение                                    | 16 |
| Снятие с учета                                | 17 |
| Редактирование записи                         | 17 |
| Удаление записи                               | 19 |
| Экспорт журнала                               | 20 |

## Описание модуля

Из данного модуля возможно добавлять, редактировать и удалять, а также просматривать сведения о ветеранах.

# Описание прав пользователей и ролей персонала

Для доступа к модулю «Журнал ветеранов» необходимо право «Доступ к модулю «Журнал ветеранов»».

Роли в данном модуле не используются.

# Начало работы с модулем

Выберите модуль «Журнал ветеранов».

| Журнал ветеранов          | ☆ |
|---------------------------|---|
| Ведение реестра ветеранов |   |
| 2.0.2.0 💋                 |   |

Откроется окно модуля.

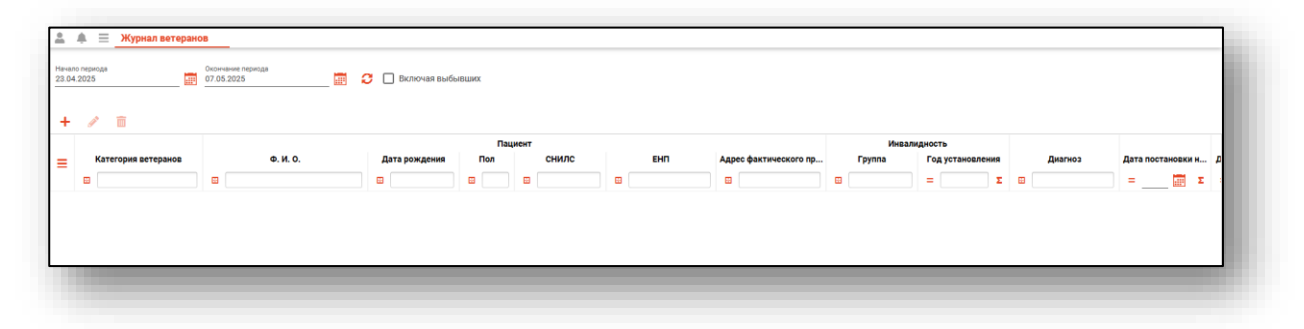

### Загрузка журнала ветеранов

Чтобы сформировать журнал ветеранов, необходимо выбрать дату начала и окончания периода и нажать на кнопку «Обновить данные».

| 🗮 Журнал ветеранов           |                                                      |  |
|------------------------------|------------------------------------------------------|--|
| Начало периода<br>26.11.2020 | Окончание периода<br>10.12.2020 🕢 С Включая выбывших |  |

Если в системе есть информация за указанные даты, то в табличной части журнала отобразится информация.

|   | ·                   |                            |               | Па  | циент       |                  |                       | Ино    | алидность        |             |           |        |     |
|---|---------------------|----------------------------|---------------|-----|-------------|------------------|-----------------------|--------|------------------|-------------|-----------|--------|-----|
| 3 | Категория ветеранов | Ф. И. О.                   | Дата рождения | Пол | снилс       | EHN              | Адрес фактического пр | Группа | Год установления | <br>Диагноз | Дата пост | ановки | н , |
|   | •                   |                            |               |     |             |                  |                       |        |                  |             | =         | 1111   | Σ   |
| E | Ветераны ВОВ        | Иванов Иван Иванович       | 22.03.2019    | м   | 13134131497 | 3625252525252525 | Воронежская область,  |        |                  |             | 24.11.202 | 3      |     |
| E | Ветераны ВОВ        | иванов иван иванович       | 21.04.2020    | м   | 86576464687 |                  |                       |        |                  |             | 02.11.202 | 3      | 3   |
| B | Ветераны ВОВ        | Мышкин Валерий Альбертович | 14.07.1989    | м   | 41513786669 | 1879550139419734 | Липецкая область, г Л |        |                  |             | 01.11.202 | 3      | - 3 |
| 1 | Труженики тыла      | Ивлев Андрей Просфирович   | 27.05.1971    | M   | 27150541852 | 4845641516584465 | Липецк, пер. Ромашко  |        |                  |             | 11.05.202 | 2      | 3   |

#### Настройка правил фильтрации

Можно отфильтровать пациентов непосредственно в журнале ветеранов. Для этого введите нужный параметр в строку поиска над интересующим столбцом. Подробное описание работы с табличной частью журнала можно найти в инструкции «Основы взаимодействия с МИС «Квазар» версии 4.0.

|                                                                                                    | на         СНИГО         БНП         Адрес фактического пр.         Группа         Год установлении         Дита постановки н         Д           ма         С         С         < |            |   |             |                    |                      |     |   |            |
|----------------------------------------------------------------------------------------------------|----------------------------------------------------------------------------------------------------|------------|---|-------------|--------------------|----------------------|-----|---|------------|
| Kareropus Borgame         Main Vision // Ban Vision // Ban Vision // |                                                                                                    |            |   |             |                    |                      |     |   |            |
|                                                                                                    | Ш ива                                                                                                    |            |   |             |                    |                      | = Σ | • | =Σ         |
| Ветераны ВОВ                                                                                                    | Иванов Иван Иванович                                                                                                    | 22.03.2019 | м | 13134131497 | 362525252525252525 | Воронежская область, |     |   | 24.11.2023 |
| Ветераны ВОВ                                                                                                    | иванов иван иванович                                                                                                    | 21.04.2020 | м | 86576464687 |                    |                      |     |   | 02.11.2023 |

## Работа с записью

#### Создание новой записи

Чтобы создать новую запись в журнале ветеранов, нажмите на кнопку «Добавить».

| Начало периода<br>01.01.2019 |   | 07.05.2025 |  | C | Включая выбывших |     |       |  |
|------------------------------|---|------------|--|---|------------------|-----|-------|--|
| + / =                        |   |            |  |   |                  | Па  | циент |  |
| Категория ветеранов          | 3 | Ф. И. О.   |  |   | Дата рождения    | Пол |       |  |
|                              |   | _          |  |   | -                | _   |       |  |

Откроется окно создания новой записи.

| Поиск физического лица | ? |   |
|------------------------|---|---|
|                        | Ŧ |   |
|                        | Ŧ |   |
|                        |   |   |
|                        |   |   |
|                        |   |   |
|                        |   |   |
|                        |   |   |
|                        |   |   |
|                        |   |   |
|                        |   |   |
|                        |   |   |
|                        |   |   |
|                        |   | · |
|                        |   |   |

#### Поиск пациента

Для добавления новой записи в журнал ветеранов необходимо произвести поиск пациента.

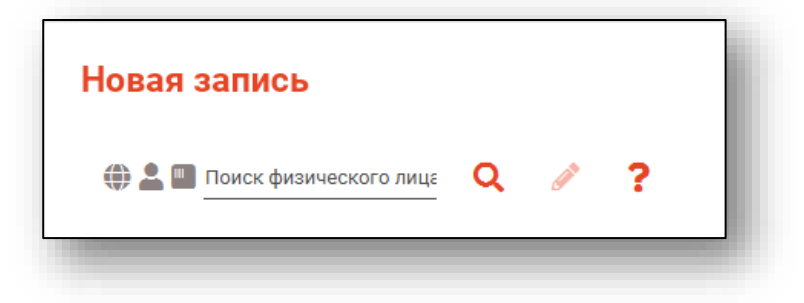

#### Строка поиска

Для вызова справки при поиске физического лица нажмите на кнопку «Справка».

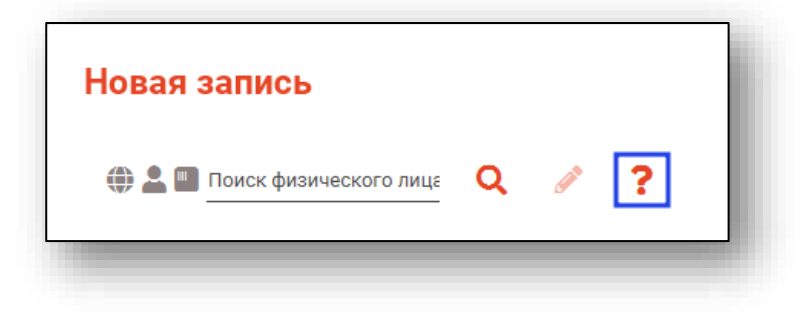

Строка поиска является универсальной, в нее можно ввести:

- номер полиса;
- номер телефона;
- СНИЛС;

- серия и номер паспорта (между серией и номером должен быть пробел)

- ФИО (полное, либо частями).

| 🌐 💄 🔲 Поиск физического лица 🛛 📿 🧪 | ? Варианты поиска:                                                                                    |
|------------------------------------|----------------------------------------------------------------------------------------------------|
|                                    | По ФИО:                                                                                               |
|                                    | • Иванов Иван Иванович                                                                                |
|                                    | • Ив Ив                                                                                               |
|                                    | По ФИО и комбинации критериев:                                                                        |
|                                    | • Иванов Ив Ив 1992                                                                                   |
|                                    | <ul> <li>Иванов Ив Ив 27.09</li> </ul>                                                                |
|                                    | • Иванов Ив Ив 27.09.1992                                                                             |
|                                    | <ul> <li>Иванов Ив Ив 9999 (последние 4 цифры телефона)</li> <li>Иванов Ив Ив 170000000000</li> </ul> |
|                                    | NB3H0B NB NB +/3333333333                                                                             |
|                                    | • Иванов Ив Ив 9999999999999999 (ЕНП)                                                                 |
|                                    | • Иванов Ив Ив XXX 999999999 (Полис)                                                                  |
|                                    | <ul> <li>Иванов Ив Ив XXXX 999999 (Документ)</li> </ul>                                               |
|                                    | • Иванов Ив Ив 9999999999 (СНИЛС)                                                                     |
|                                    | По номеру телефона:                                                                                   |
|                                    | • +79999999999                                                                                        |
|                                    | • 89999999999                                                                                         |
|                                    | ксов По ЕНП:                                                                                          |
|                                    | • 99999999999999999                                                                                   |
|                                    |                                                                                                    |
|                                    | 10 CHN/IC:                                                                                            |
|                                    | - 3333333333                                                                                          |
|                                    | По полису:                                                                                            |
|                                    | • XXX 999999999                                                                                       |
|                                    | • 9999999999999999                                                                                    |
|                                    | По локументу:                                                                                         |
|                                    | 10 dokymenty.                                                                                         |

После ввода данных необходимо нажать на кнопку «Поиск».

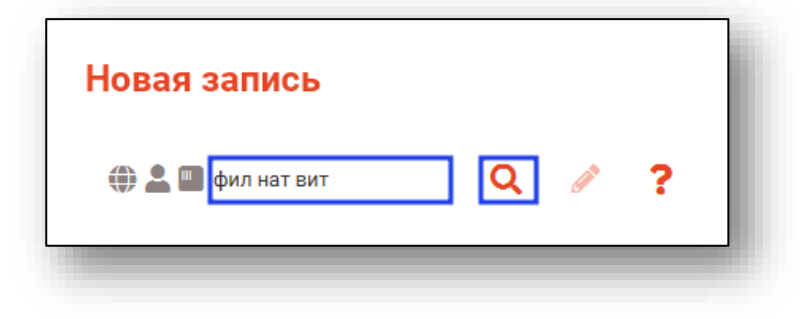

Если в системе имеется более 25 записей, удовлетворяющих условиям поиска, будет открыто окно расширенного поиска для уточнения данных физического лица.

#### Расширенный поиск

В случае, если по введенным данным идентифицировать пациента однозначно невозможно, откроется окно расширенного поиска.

| ритерии поиска          | Сортировать по: фамилии име      | ени отчеству 📤 дате р         | ождения                |                  |              | Строк: 4                     |
|-------------------------|----------------------------------|-------------------------------|------------------------|------------------|--------------|------------------------------|
| Фамилия Имя Отчество 💿  | 🛞 🚉 🌇 ФИО                        | Д.р. (возраст)                | СНИЛС                  | ЕНП              | Телефон ***  | Полис ***                    |
| Лата пожления           | Филиппенко наталья<br>Витальевна | 09.12.1966 (58)               | 14175975889            | 3648430892000390 |              | 3648430892000390             |
|                         | Прикрепление ***                 | Адрес                         |                        |                  |              | Документ ***<br>20 10 319226 |
| снилс                   | OND 🌌 🐛 🜐                        | Д.р. (возраст)                | СНИЛС                  | ЕНП              | Телефон •••  | Полис ***                    |
| 6                       | Филатова Наталья<br>Витальевна   | 11.02.1971 (54)               | 18985664057            | 3658920889000392 | +79991234556 | 02012705418                  |
| ЕНП/Полис (серия номер) | Прикрепление ***                 | Адрес<br>обл Воронежская, г В | оронеж, ул 1 Мая, дом  | 3                |              | Документ ***<br>2003 559890  |
| Номер телефона          | 🌐 🏜 🔲 🏟 ФИО                      | Д.р. (возраст)                | снилс                  | EHIT             | Телефон •••  | Полис ***                    |
| Документ (серия номер)  | Филатова Наталья<br>Витальевна   | 19.08.1996 (28)               | 81988161558            | 1361535462650504 | +71652123411 | 4801464515458474             |
| Найти                   | Прикрепление ***<br>БСМП №86     | Адрес<br>Воронежская области  | ь, г Воронеж, ул 1 Мая | дом 5, кв. 15    |              | Документ<br>1111 123456      |
| Пайти                   | 🜐 🏜 🌇 ФИО                        | Д.р. (возраст)                | снилс                  | ЕНП              | Телефон ***  | Полис ***                    |
| Сбросить                | Филатова наталья<br>Витольдовна  | 13.02.2001 (24)               | 16009987984            | 3658999786000051 |              | 3658999786000051             |
|                         | Прикрепление ***<br>БСМП №86     | Адрес<br>20233501000 Павлов   | іск г Гагарина ул 51-1 | 8                |              | Документ ***                 |
|                         |                                  |                               |                        |                  |              |                              |
|                         |                                  |                               |                        |                  |              |                              |

Выбрать дополнительные параметры поиска возможно в левой части экрана.

#### Добавление физического лица

Добавление физического лица можно осуществить после того, как физическое лицо не удается идентифицировать с помощью расширенного поиска.

| гасширенный по           | ICK                                                                                                    |       |        | <b>^</b> |
|--------------------------|----------------------------------------------------------------------------------------------------|-------|--------|----------|
| Критерии поиска          | Сортировать по: фамилии имени отчеству 🔺 дате рождения                                                                                                    | C     | Строк: | 0        |
| Фамилия Имя Отчество 🛛 🔞 |                                                                                                    |       |        |          |
| Игнашева Альбина Марко   |                                                                                                    |       |        |          |
| Дата рождения            |                                                                                                    |       |        |          |
|                          |                                                                                                    |       |        |          |
| Снилс                    |                                                                                                    |       |        |          |
|                          |                                                                                                    |       |        |          |
| ЕНП/Полис (серия номер)  |                                                                                                    |       |        |          |
| 🔲 Номер телефона         |                                                                                                    |       |        |          |
|                          |                                                                                                    |       |        |          |
| Документ (серия номер)   |                                                                                                    |       |        |          |
|                          |                                                                                                    |       |        |          |
| Найти                    |                                                                                                    |       |        |          |
| Сбросить                 |                                                                                                    |       |        |          |
|                          |                                                                                                    |       |        |          |
|                          |                                                                                                    |       |        |          |
|                          |                                                                                                    |       |        |          |
|                          |                                                                                                    |       |        |          |
|                          |                                                                                                    |       |        |          |
|                          |                                                                                                    |       |        |          |
|                          |                                                                                                    |       |        |          |
|                          |                                                                                                    |       |        |          |
|                          | ▲ По указанным критериям поиска не найдено ни одной записи.<br>Для добаления физическото пиця необходимо осуществить поиск, указав один из критериев поиска:<br>СНИЛС, ЕНП/Полис (серия номер), Документ (серия номер) |       |        |          |
|                          | ΠΡ                                                                                                    | инять | отме   | нΔ       |

**Примечание:** для добавления физического лица необходимо осуществить поиск, дополнительно указав один из критериев поиска: СНИЛС, ЕНП/Полис (серия номер), Документ (серия номер).

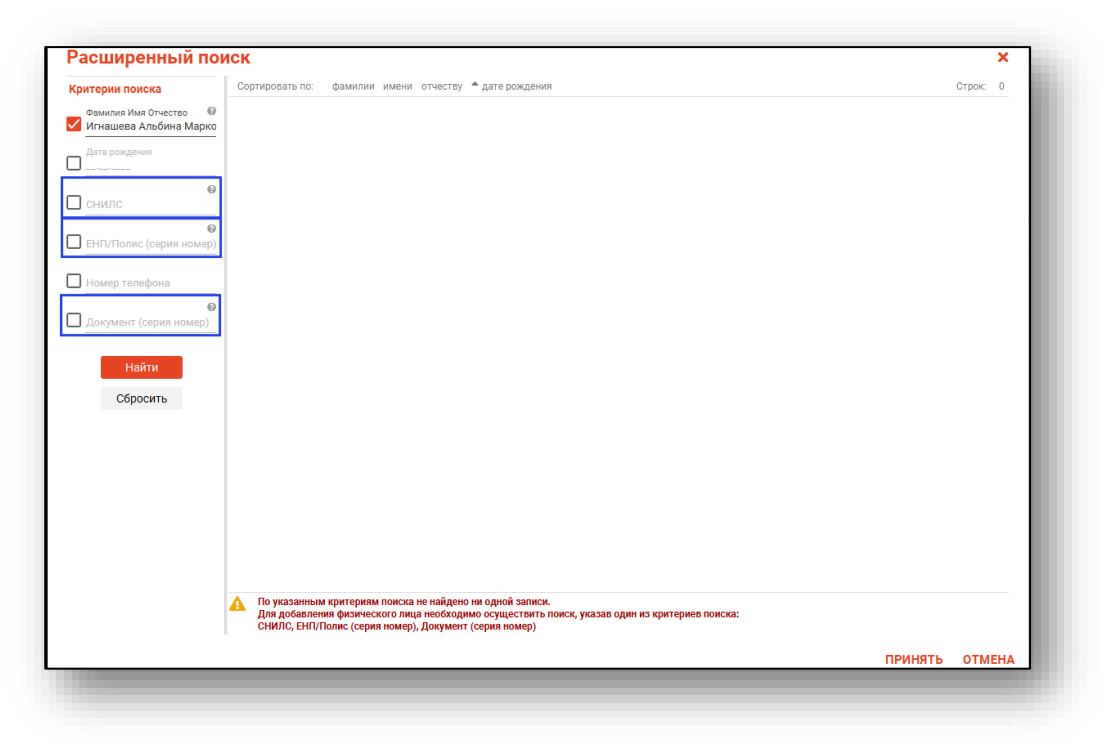

После заполнения как минимум одного из этих полей, необходимо еще раз нажать на кнопку «Найти».

| асширенный по           | , , , , , , , , , , , , , , , , , , ,                                                                                                    |        | ^   |
|-------------------------|----------------------------------------------------------------------------------------------------|--------|-----|
| (ритерии поиска         | Сортировать по: фамилии имени отчеству 📤 дате рождения                                                                                                    | Строк: | 0   |
| Фамилия Имя Отчество    |                                                                                                    |        |     |
| Игнашева Альбина Марко  |                                                                                                    |        |     |
| Дата рождения           |                                                                                                    |        |     |
| снилс @                 |                                                                                                    |        |     |
| 54264672095             |                                                                                                    |        |     |
| 6                       | ·                                                                                                    |        |     |
| ЕНП/Полис (серия номер) |                                                                                                    |        |     |
| Номер телефона          |                                                                                                    |        |     |
|                         |                                                                                                    |        |     |
| Документ (серия номер)  |                                                                                                    |        |     |
|                         |                                                                                                    |        |     |
| Найти                   |                                                                                                    |        |     |
| Сбросить                |                                                                                                    |        |     |
| oopoonib                |                                                                                                    |        |     |
|                         |                                                                                                    |        |     |
|                         |                                                                                                    |        |     |
|                         |                                                                                                    |        |     |
|                         |                                                                                                    |        |     |
|                         |                                                                                                    |        |     |
|                         |                                                                                                    |        |     |
|                         |                                                                                                    |        |     |
|                         | По указанным критериям поиска не найдено ни одной записи.<br>Для добавления физического лица необходимо осуществить поиск, указав один из критериев поиска: |        |     |
|                         | СНИЛС, ЕНП/Полис (серия номер), Документ (серия номер)                                                                                                    |        |     |
|                         | приня                                                                                                    | гь отм | EHA |

После этого кнопка «Добавить» будет отображена в правой нижней части окна.

| Расширенный по          | ИСК             |               |                      |      |          |         | >        | ¢. |
|-------------------------|-----------------|---------------|----------------------|------|----------|---------|----------|----|
| Критерии поиска         | Сортировать по: | фамилии имени | отчеству 🔶 дате рожд | ЭНИЯ |          |         | Строк: 0 | )  |
| Фамилия Имя Отчество 🔞  |                 |               |                      |      |          |         |          |    |
| Дата рождения           |                 |               |                      |      |          |         |          |    |
|                         |                 |               |                      |      |          |         |          |    |
| снилс 🛛 🚱               |                 |               |                      |      |          |         |          |    |
| 6                       |                 |               |                      |      |          |         |          |    |
| ЕНП/Полис (серия номер) |                 |               |                      |      |          |         |          |    |
| Номер телефона          |                 |               |                      |      |          |         |          |    |
|                         |                 |               |                      |      |          |         |          |    |
| документ (серия номер)  |                 |               |                      |      |          |         |          |    |
| Найти                   |                 |               |                      |      |          |         |          |    |
| Сбросить                |                 |               |                      |      |          |         |          |    |
|                         |                 |               |                      |      |          |         |          |    |
|                         |                 |               |                      |      |          |         |          |    |
|                         |                 |               |                      |      |          |         |          |    |
|                         |                 |               |                      |      |          |         |          |    |
|                         |                 |               |                      |      |          |         |          |    |
|                         |                 |               |                      |      |          |         |          |    |
|                         |                 |               |                      |      |          |         |          |    |
|                         |                 |               |                      |      |          |         |          |    |
|                         |                 |               |                      |      |          |         |          |    |
|                         |                 |               |                      |      | добавить | ПРИНЯТЬ | OTMEH    | A  |

Таким образом откроется окно «Добавление информации о физическом лице», где нужно внести данные о физическом лице.

|                                | е данные                  |                  |                           |                  |                             |                   | Сведения о л         | ыготах        |                |
|--------------------------------|---------------------------|------------------|---------------------------|------------------|-----------------------------|-------------------|----------------------|---------------|----------------|
| Физ. лицо                      | Фамилия<br>Игнашева       |                  | <sub>Имя</sub><br>Альбина |                  | Отчество<br>Марковна        |                   | Льготная категория 👻 |               |                |
| не<br>выбрано                  | Дата рождения 📅 Пол 👻 😝 👻 |                  | ₽ -                       |                  |                             | Сведения о смерти |                      |               |                |
| D -                            | Телефон<br>+7()           | СНІ              | илс                       | Email            |                             |                   | Дата смерти          |               |                |
|                                | Страна граждан            | ства             | ▼ Mec                     | то рождения      |                             |                   | Свидетельст          | во о смерти   |                |
| олисы 🛕                        | документы 🛕               | АДРЕСА           | 🔺 СЕМЫ                    | я прикр          | ЕПЛЕНИЯ 🛕 Р                 | АБОТА/УЧ          | ЕБА                  |               |                |
| олисы <u>А</u><br>⊢ 🖋 🛱<br>тип | ДОКУМЕНТЫ 🛕               | АДРЕСА<br>Регион | семь                      | смо              | ЕПЛЕНИЯ 🛕 Р                 | АБОТА/УЧ          | ер                   | Дата начала д | Дата окончания |
| олисы 🛕<br>F 🖋 💼<br>Тип        | документы 🗚               | АДРЕСА<br>Регион | СЕМЬ                      | смо              | ЕПЛЕНИЯ 🛕 Р<br>Серия        | АБОТА/УЧ          | ер                   | Дата начала д | Дата окончания |
| олисы <u>А</u><br>⊢ 🖋 🛍<br>Тип | документы 🛕               | АДРЕСА<br>Регион | А СЕМЫ                    | оя прикра<br>Смо | ЕПЛЕНИЯ <u>А</u> Р<br>Серия | АБОТА/УЧІ<br>Ном  | ер                   | Дата начала д | Дата окончания |
| рлисы <u>А</u><br>⊢ 🖋 🛍<br>Тип | документы 🛕               | Регион           | СЕМЬ                      | смо              | ЕПЛЕНИЯ 🛕 Р<br>Серия        | АБОТА/УЧІ<br>Ном  | ер                   | Дата начала д | Дата окончания |

**Примечание:** для сохранения физического лица необходимо указать один из дополнительных критериев: СНИЛС, ЕНП/Полис (серия номер), Документ (серия номер).

#### Редактирование данных пациента.

Также в окне поиска пациента существует возможно отредактировать информацию о пациенте. Для этого необходимо нажать на кнопку «Редактировать данные о физическом лице». Кнопка становится активной после успешного поиска пациента.

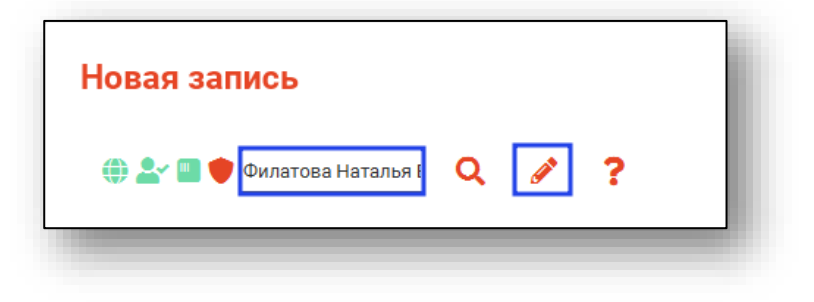

Откроется окно «Редактирование информации о физическом лице».

|                         | ые данные                    |             |                    |                     |                        |          | Сведения | о смерти        |             |     |
|-------------------------|------------------------------|-------------|--------------------|---------------------|------------------------|----------|----------|-----------------|-------------|-----|
|                         | Фамилия<br>Филатова          |             | Имя<br>Натал       | ья                  | Отчество<br>Витальевна |          | Дата сме | рти             |             |     |
| 54                      | Дата рожден<br>19.08.1996    | RN9         | Пол<br>Женский     | - 8 -               |                        |          | Свидетел | ьство о смерти  |             |     |
| 72                      | Телефон<br><b>+7(888)-88</b> | 8-88-88     | снилс<br>819881615 | 58 Email<br>myottor | nira@mail.com          |          | Ведомств | ю для оплаты    | 1           |     |
|                         | Страна грах<br>Россия        | кданства    | *                  | Место рождени       | я                      |          | Ведомст  | во для оплаты 🔻 |             |     |
| полись                  | и докумен                    | -ты адғ     | PECA CEMI          | ья социальн         | ЮЕ ПОЛОЖЕНИЕ           | ПРИКРЕП  | ЛЕНИЯ    | ОБРАЗОВАНИЕ     | ЗАНЯТОСІ    | >   |
| Тип                     |                              | Per         | ион                | СМО                 | Серия                  | Ном      | ер       | Дата начала д   | Дата оконча | ния |
|                         | нный                         | 48 - Липеці | кая область        | 48004 - ФИЛИАЛ      | 000 "                  | 13615354 | 52650504 | 03.09.2022      |             |     |
| электрон                |                              | 48 - Липеці | кая область        | 48004 - ФИЛИАЛ      | 000 "                  | 48014645 | 15458474 | 03.09.2022      |             |     |
| электрон<br>ажный поли  | ю единого                    |             |                    |                     |                        |          |          |                 |             |     |
| электрон<br>нажный поли | с сдиного                    |             |                    |                     |                        |          |          |                 |             |     |
| электрон                | о сдиного                    |             |                    |                     |                        |          |          |                 |             |     |

После внесения корректировок в информацию о физическом лице необходимо нажать «Сохранить» для сохранения внесенных данных.

Полный функционал окна «Редактирование информации о физическом лице» описан в модуле «Физические лица».

#### Категория льготности

Далее необходимо выбрать категорию ветеранов, дату постановки на учет, группу инвалидности (при наличии) и год установления группы.

| Категория ветеранов<br>Труженики тыла | <b>•</b> | Дата постановки на учет |  |
|---------------------------------------|----------|-------------------------|--|
| Группа инвалидности                   | •        | Год установления группы |  |

#### Патронаж и диспансеризация

Укажите количество патронажей участковой службы на дому, дату диспансеризации, поставьте отметку в нужных полях при участии в патронаже волонтеров-медиков, если диспансеризация была проведена на дому. Если было проведено КГО, поставьте отметку в нужном поле и укажите дату проведения.

| Количество патронажей участковой службы на дому | <br>Участие в патронаже волонтеров-медиков |  |
|-------------------------------------------------|--------------------------------------------|--|
| Дата диспансеризации                            | <br>🗌 На дому                              |  |
| Проведение КГО                                  |                                            |  |
|                                                 |                                            |  |

#### Сведения о стационарном лечении

Укажите дату стационарного лечения в МО, стационара на дому или дату выезда медико-социальных групп, укажите диагноз, по которому было предоставлено лечение.

| Дата стационарного лечения в МО |   | Стационар на дому |   | i. |
|---------------------------------|---|-------------------|---|----|
| Выезд медико-социальных групп   |   | Диагноз           | Ø | l  |
| 110000                          | - |                   |   |    |

#### Прочие сведения

При необходимости проставьте значения в нужных полях.

| Осмотр с использованием мобильных комплексов | П Лечение в Павловском госпитале         | i |
|----------------------------------------------|------------------------------------------|---|
| Нуждаемость в паллиативном лечении           | Получение лекарственных препаратов по РЛ | l |
| Отказ от HCO                                 | Проживает в СУСЗ                         | l |
| Вакцинация от пневмококковой инфекции        | Направление на ВМП                       |   |
|                                              |                                          |   |

#### Сохранение

После внесения необходимых данных нажмите на кнопку «Сохранить».

| категория ветеранов<br>Ветераны прочие               | Дата постановки на учет<br>07.05.2025    |  |
|------------------------------------------------------|------------------------------------------|--|
|                                                      | -                                        |  |
| Группа инвалидности 🔻                                | Год установления группы                  |  |
| Количество патронажей участковой службы на дому<br>1 | _ Участие в патронаже волонтеров-медиков |  |
| Дата диспансеризации                                 | 🗌 На дому                                |  |
| Проведение КГО                                       | Дата проведения КГО                      |  |
| Дата стационарного лечения в МО                      | Стационар на дому 📰                      |  |
| Выезд медико-социальных групп                        | Диагноз                                  |  |
| Осмотр с использованием мобильных комплексов         | П Лечение в Павловском госпитале         |  |
| Нуждаемость в паллиативном лечении                   | Получение лекарственных препаратов по РЛ |  |
| 🗌 Отказ от HCO                                       | Проживает в СУСЗ                         |  |
| 🗌 Вакцинация от пневмококковой инфекции              | П Направление на ВМП                     |  |
| 🗌 Снят с учета                                       |                                          |  |
|                                                      |                                          |  |

Данному физическому лицу автоматически будет добавлена категория льготности, которая будет в дальнейшем использоваться в других модулях.

#### Снятие с учета

Если пациент был снят с учета, поставьте об этом отметку в нужном поле, укажите дату снятия с учета и причину. Обратите внимание, что пациенты, снятые с учета, отображаются в журнале ветеранов только при активном поле «Включая выбывших».

| 🗸 Снят с учета                    |                        |
|-----------------------------------|------------------------|
| Дата снятия с учета<br>10.12.2020 | Причина снятия с учета |
|                                   | <br>Переехал           |
|                                   | Умер                   |

После внесения необходимых данных нажмите на кнопку «Сохранить».

| СОХРАНИТЬ |
|-----------|
|           |

#### Редактирование записи

Чтобы внести изменения в уже существующую запись, выберите нужного пациента из списка одним кликом и нажмите на кнопку «Изменить».

| т | ✓                   |                      |               |
|---|---------------------|----------------------|---------------|
| ≡ | Категория ветеранов | Ф. И. О.             | Дата рождения |
| I | ветераны ВОВ        | Иванов Иван Иванович | 22.03.2019    |

Откроется окно редактирования записи. Внесите необходимые изменения и нажмите на кнопку «Сохранить».

| <sup>Категория ветеранов</sup><br>Ветераны ВОВ  | •   | Дата постановки на учет<br>24.11.2023    |          |
|-------------------------------------------------|-----|------------------------------------------|----------|
| Группа инвалидности                             | •   | Год установления группы                  |          |
| Количество патронажей участковой службы на дому |     | Участие в патронаже волонтеров-медиков   |          |
| Дата диспансеризации                            |     | 🗌 На дому                                |          |
| Проведение КГО                                  |     |                                          |          |
| Дата стационарного лечения в МО                 |     | Стационар на дому                        |          |
| Выезд медико-социальных групп                   |     | Диагноз                                  | <b>A</b> |
| Осмотр с использованием мобильных комплек       | сов | П Лечение в Павловском госпитале         |          |
| Нуждаемость в паллиативном лечении              |     | Получение лекарственных препаратов по РЛ |          |
| Отказ от НСО                                    |     | Проживает в СУСЗ                         |          |
| Вакцинация от пневмококковой инфекции           |     | Направление на ВМП                       |          |
| Снят с учета                                    |     |                                          |          |
|                                                 |     | Причина снятия с учета                   | v        |

#### Удаление записи

Чтобы удалить ошибочно созданную запись, выберите нужного пациента из списка одним кликом и нажмите на кнопку «Удалить».

| + 🖉 🛅 |        |                   |        |               |    |               |  |  |
|-------|--------|-------------------|--------|---------------|----|---------------|--|--|
| ≡     | Кат    | гегория ветеранов |        | Ф. И. О.      |    | Дата рождения |  |  |
|       | 8      |                   | H      |               |    | •             |  |  |
|       | Ветера | ны ВОВ            | Иванов | Иван Иванович | 22 | 2.03.2019     |  |  |
|       |        |                   |        |               |    |               |  |  |

Появится окно подтверждения действия.

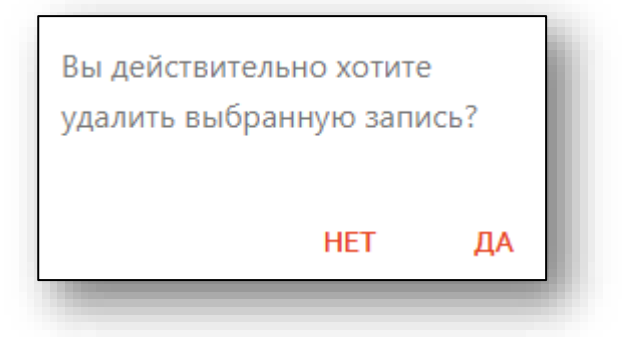

При выборе «Да» запись будет удалена из журнала.

### Экспорт журнала

Журнал ветеранов можно экспортировать в формат CSV. Для этого необходимо сформировать журнал и нажать на кнопку «Экспортировать в Excel»

|                         | 🌲 📃 Журнал ветеранов |                                 |                    |  |  |  |  |  |  |  |
|-------------------------|----------------------|---------------------------------|--------------------|--|--|--|--|--|--|--|
| Начало пер<br>01.01.201 | риода<br>9           | Окончание периода<br>07.05.2025 | 📑 🤰 🗌 Включая выбы |  |  |  |  |  |  |  |
| + .                     | ✓ <a> </a>           |                                 |                    |  |  |  |  |  |  |  |
| Категория ветеранов     |                      | Ф. И. О.                        | Дата рождения      |  |  |  |  |  |  |  |
| B                       |                      |                                 |                    |  |  |  |  |  |  |  |
| Ветераны ВОВ            |                      | Иванов Иван Иванович            | 22.03.2019         |  |  |  |  |  |  |  |

Откроется окно сохранения, в котором будет предложено присвоить имя файлу и место, куда его сохранить. Далее нажать кнопку «Сохранить».

| Сохранение                                |                                                 |            |            |            | $\times$ |
|-------------------------------------------|-------------------------------------------------|------------|------------|------------|----------|
| ← → * ↑ ■ > Этот компьютер > Рабочий стол |                                                 | ۍ <i>،</i> | Поиск: Раб | бочий стол |          |
| Упорядочить 🔻 Новая папка                 |                                                 |            |            | -          | ?        |
| 8. ^<br>8. 1                              | Нет элементов, удовлетворяющих условиям поиска. |            |            |            |          |
| • 0<br>• 3<br>•                           |                                                 |            |            |            |          |
|                                           |                                                 |            |            |            |          |
| > <b>3</b>                                |                                                 |            |            |            |          |
|                                           |                                                 |            |            |            |          |
| Имя файла:                                |                                                 |            |            |            | ~        |
| Тип файла: CSV files (*.csv)              |                                                 |            |            |            | ~        |
| <ul> <li>Скрыть папки</li> </ul>          |                                                 |            | Сохранить  | Отмен      | a        |
|                                           |                                                 |            |            |            |          |